# MAX20 USER's Guide

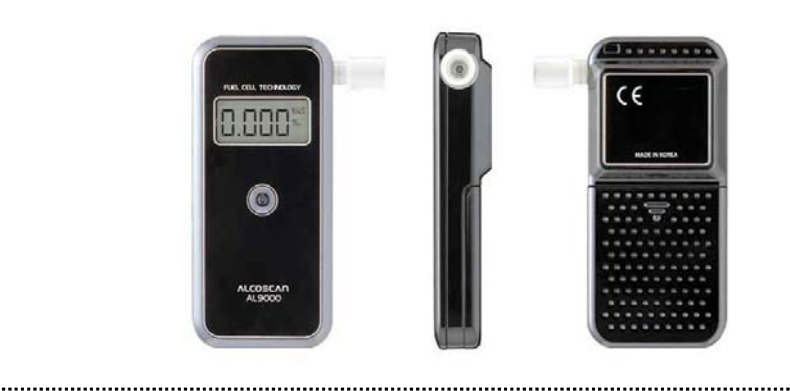

# [Contents]

#### I. INSTALL

| 1. Driver Install | 1-3 |
|-------------------|-----|
| 2. MAX20 Install  | 4-5 |

# II. USER's Manual

| 1. How to create and delete ID   | 6-7   |
|----------------------------------|-------|
| 2. How to measure                | 7-10  |
| 3. Check the data                | 10    |
| 4. How to set the test condition | 11    |
| 5. How to back up the data       | 11-12 |

### III. Port Setting

| 1. How to set the port automatically | 13    |
|--------------------------------------|-------|
| 2. How to set the port manually      | 14-15 |
| IV. Port Connection Problem          | 16-18 |
| V. Reference                         | 18-19 |

# I. INSTALL

#### 1. Driver Install

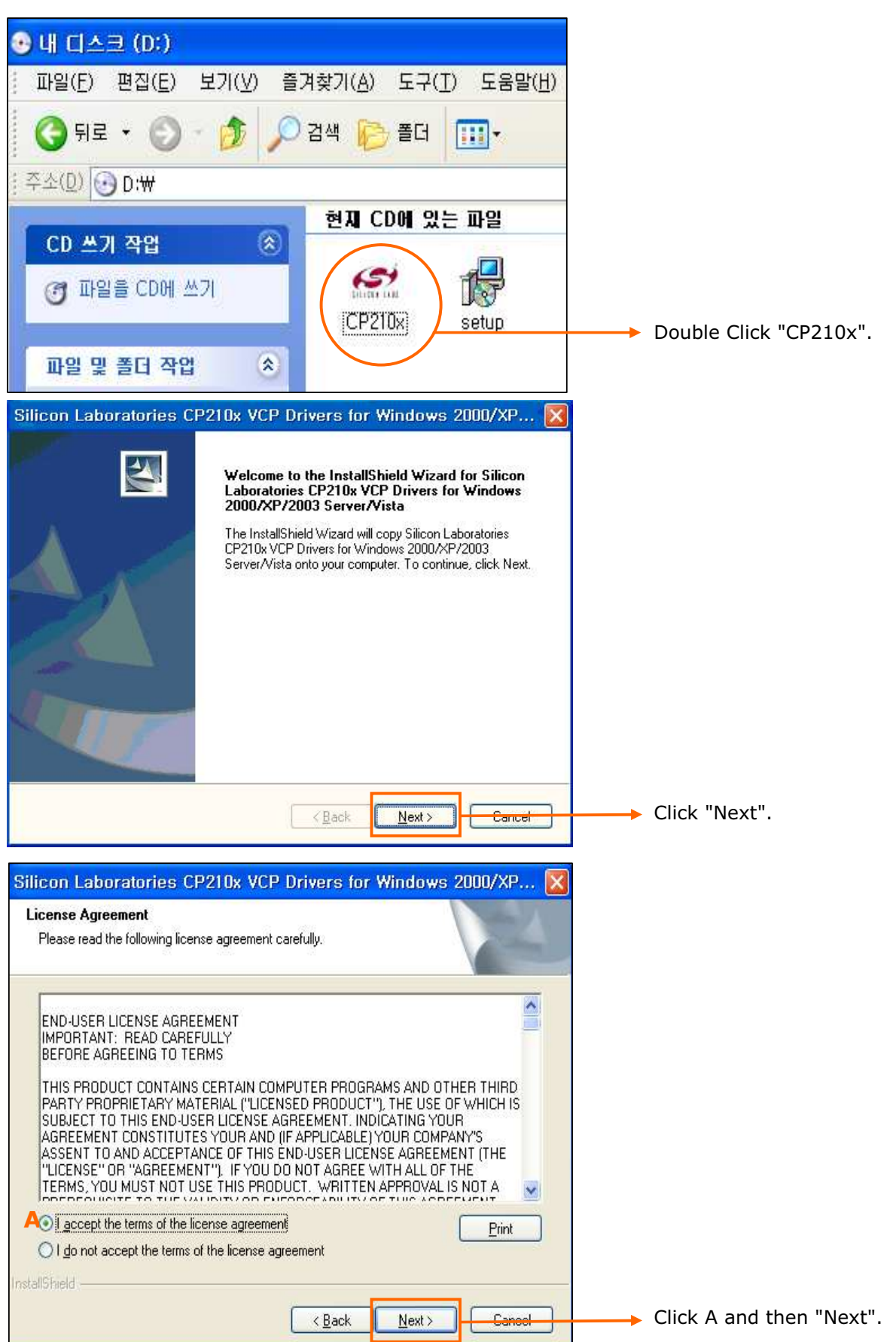

| Silicon Laboratories CP210x VC                                                         | P Drivers for Windows 2000/XP 🔀                                                                                                    |                   |
|----------------------------------------------------------------------------------------|----------------------------------------------------------------------------------------------------|-------------------|
| Choose Destination Location                                                            | A Second Second Se |                   |
| Select folder where setup will install files.                                          |                                                                                                    |                   |
| Setup will install Silicon Laboratories CP210<br>Server/Vista in the following folder. | x VCP Drivers for Windows 2000/XP/2003                                                                                                    |                   |
| To install to this folder, click Next. To install<br>another folder.                   | to a different folder, click Browse and select                                                                                                    |                   |
|                                                                                        |                                                                                                    |                   |
|                                                                                        |                                                                                                    |                   |
| Destination Folder                                                                     |                                                                                                    |                   |
| c:\SiLabs\MCU                                                                          | Biowse                                                                                                    |                   |
| stallShield                                                                            |                                                                                                    |                   |
|                                                                                        | < <u>Back</u> Next> Cancel                                                                                                    | → Click "Next".   |
| ilicon Laboratories CP210x VC                                                          | P Drivers for Windows 2000/XP 🔀                                                                                                    |                   |
| Ready to Install the Program                                                           | 1-1                                                                                                    |                   |
| The wizard is ready to begin installation.                                             | a second                                                                                                    |                   |
| Click Install to begin the installation.                                               |                                                                                                    |                   |
| If you want to review or change any of you                                             | r installation settings, click Back. Click Cancel to exit                                                                                                    |                   |
| (ne wizalo.                                                                            |                                                                                                    |                   |
|                                                                                        |                                                                                                    |                   |
|                                                                                        |                                                                                                    |                   |
|                                                                                        |                                                                                                    |                   |
|                                                                                        |                                                                                                    |                   |
|                                                                                        |                                                                                                    |                   |
|                                                                                        |                                                                                                    |                   |
| stallShield                                                                            |                                                                                                    |                   |
|                                                                                        | < Back Install Cancel                                                                                                    | ← Click "Install" |
| ilicon Laboratories CP210x VC                                                          | P Drivers for Windows 2000/XP 🔀                                                                                                    |                   |
| Setup Status                                                                           | A-A                                                                                                    |                   |
| The InstallShield Wizard is installing Silicon                                         | Laboratories CP210x VCP Drivers for Windows                                                                                                    |                   |
| 2000/XP/2003 Server/Vista                                                              |                                                                                                    |                   |
| Installing                                                                             |                                                                                                    |                   |
| c:\\CP210x\Windows_2K_XP_S2K3_Vis                                                      | sta\x86\silabenm.sys                                                                                                    |                   |
|                                                                                        |                                                                                                    | Installing        |
|                                                                                        |                                                                                                    | inoconnig.        |
|                                                                                        |                                                                                                    |                   |
|                                                                                        |                                                                                                    |                   |
| stallShield                                                                            | (                                                                                                    |                   |
|                                                                                        | Cancel                                                                                                    |                   |

| Silicon Laboratories CP210x VCP Drivers for Windows 2000/XP/20                                                                                                    |                                                                                                    |
|----------------------------------------------------------------------------------------------------|----------------------------------------------------------------------------------------------------|
| InstallShield Wizard Complete         The InstallShield Wizard has successfully copied the Silicon         Laboratories CP210x VCP Drivers for Windows 2000/XP/2003         Server/Vista to your hard drive. The driver installer listed below         should be executed in order to install drivers or update an         wisting driver.         InstallShield Wizard has successfully copied the Silicon         Loor Artista to your hard drive. The driver installer listed below         should be executed in order to install drivers or update an         wisting driver.         InstallShield Wizard has successfully copied the Silicon         Loor Artista to your hard drive. The driver installer listed below         should be executed in order to install drivers or update an         wisting driver.         InstallShield Wizard has successfully copied the Silicon         Loor Artista to your hard drive. The driver installer listed below         should be executed in order to install drivers or update an         wisting driver.         InstallShield Wizard has successfully copied the Silicon         Loor Artista to your hard drive. The driver installer listed below         State of the Silicon Laboratories CP210x VCP         Drivers for Windows 2000/XP/2003 Server/Vista setup. | Check to launch the CP210x VCP<br>Driver Installation.                                                     |
| <back cancel<="" finish="" th=""><th>→ Click "Finish".</th></back>                                                                                                    | → Click "Finish".                                                                                          |
| Silicon Laboratories CP210x VCP Drivers for Windows 2000/XP/20<br>InstallShield Wizard Complete  Silicon Laboratories CP210x USB to UART Bridge Driver Installer Silicon Laboratories CP210x USB to UART Bridge Installation Location: Driver Version 5,2,1 C:\Program Files\Silabs\MCU\CP210x\ Change Install Location Install Cancel Cancel Silicon Laboratories CP210x VCP Drivers for Windows 2000/XP/20                                                                                                    | Click "Install".                                                                                           |
| InstallShield Wizard Complete<br>员 Silicon Laboratories CP210x USB to UART Bridge Driver Installer                                                                                                    |                                                                                                    |
| These drivers are already current and up to date, to remove these go to Add/Remove Programs in the Control Panel  Change Install Location Install Cancel  Cancel  Cancel                                                                                                    | Click "OK".<br>to search for driver automatically.<br>If you see the message for restart,<br>Please do so. |

#### 2. MAX20 Install

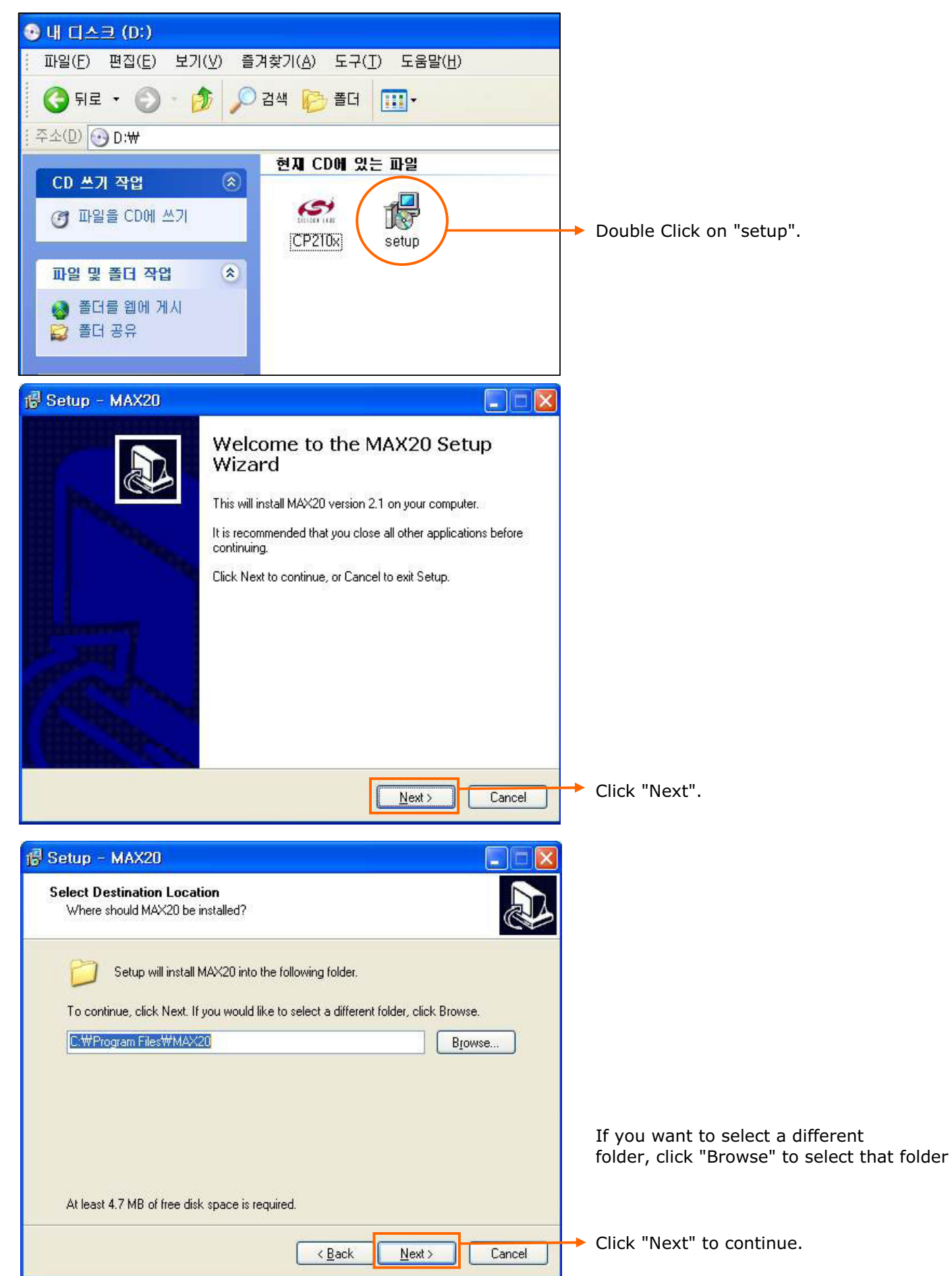

| i Setup - MAXZU                                       |                                                                                                    |                                    |                     |             |
|-------------------------------------------------------|----------------------------------------------------------------------------------------------------|------------------------------------|---------------------|-------------|
| Ready to Install                                      |                                                                                                    |                                    |                     |             |
| Setup is now ready to begi                            | n installing MAX20 on your computer.                                                                                                    |                                    |                     |             |
| Click Install to continue wit<br>change any settings. | h the installation, or click Back if you want to review                                                                                                    | or                                 |                     |             |
| Destination location:<br>C:₩Program Files₩M           | 4×20                                                                                                    |                                    |                     |             |
|                                                       | < <u>B</u> ack Install                                                                                                    | Cancel                             | Click "Install".    |             |
| Setun - MAX20                                         |                                                                                                    |                                    |                     |             |
|                                                       |                                                                                                    |                                    |                     |             |
| Please wait while Setup in:                           | stalls MAX20 on your computer.                                                                                                    |                                    |                     |             |
| Extracting files                                      | 0₩#Becources₩₩₩4%201oco.boo                                                                                                    |                                    |                     |             |
|                                                       | onnesources ninovizologo. Jinp                                                                                                    |                                    |                     |             |
|                                                       |                                                                                                    |                                    | Installing!         |             |
|                                                       |                                                                                                    |                                    |                     |             |
|                                                       |                                                                                                    |                                    |                     |             |
|                                                       |                                                                                                    |                                    |                     |             |
|                                                       |                                                                                                    |                                    |                     |             |
|                                                       |                                                                                                    |                                    |                     |             |
|                                                       |                                                                                                    |                                    |                     |             |
|                                                       |                                                                                                    | Cancel                             |                     |             |
| Setup - MAX20                                         |                                                                                                    |                                    |                     |             |
|                                                       |                                                                                                    |                                    |                     |             |
|                                                       | Completing the MAY20 Cel                                                                                                    |                                    |                     |             |
|                                                       | Completing the MAX20 Set<br>Wizard                                                                                                    | up                                 |                     |             |
|                                                       | Completing the MAX20 Set<br>Wizard                                                                                                    | up                                 |                     |             |
|                                                       | Completing the MAX20 Set<br>Wizard<br>Setup has finished installing MAX20 on your com<br>application may be launched by selecting the ins                                | cup<br>puter. The<br>railed icons. |                     |             |
|                                                       | Completing the MAX20 Set<br>Wizard<br>Setup has finished installing MAX20 on your com<br>application may be launched by selecting the ins<br>Click Finish to exit Setup. | CUP<br>puter. The<br>railed icons. |                     |             |
|                                                       | Completing the MAX20 Set<br>Wizard<br>Setup has finished installing MAX20 on your com<br>application may be launched by selecting the ins<br>Click Finish to exit Setup. | CUP<br>puter. The<br>railed icons. |                     |             |
|                                                       | Completing the MAX20 Set<br>Wizard<br>Setup has finished installing MAX20 on your com<br>application may be launched by selecting the ins<br>Click Finish to exit Setup. | CUP<br>puter. The<br>alled icons.  |                     |             |
|                                                       | Completing the MAX20 Set<br>Wizard<br>Setup has finished installing MAX20 on your com<br>application may be launched by selecting the ins<br>Click Finish to exit Setup. | CUP<br>puter. The<br>ralled icons. |                     |             |
|                                                       | Completing the MAX20 Set<br>Wizard<br>Setup has finished installing MAX20 on your com<br>application may be launched by selecting the ins<br>Click Finish to exit Setup. | Cup<br>puter. The<br>called icons. |                     |             |
|                                                       | Completing the MAX20 Set<br>Wizard<br>Setup has finished installing MAX20 on your com<br>application may be launched by selecting the ins<br>Click Finish to exit Setup. | CUP<br>puter. The<br>alled icons.  |                     |             |
|                                                       | Completing the MAX20 Set<br>Wizard<br>Setup has finished installing MAX20 on your com<br>application may be launched by selecting the ins<br>Click Finish to exit Setup. | CUP<br>puter. The<br>alled icons.  |                     |             |
|                                                       | Completing the MAX20 Set<br>Wizard<br>Setup has finished installing MAX20 on your com<br>application may be launched by selecting the ins<br>Click Finish to exit Setup. | CUP<br>puter. The<br>called icons. | Click "Finish" to e | exit the se |

5

# II. USER's Manual

#### 1. How to create and delete ID

#### 1) Create

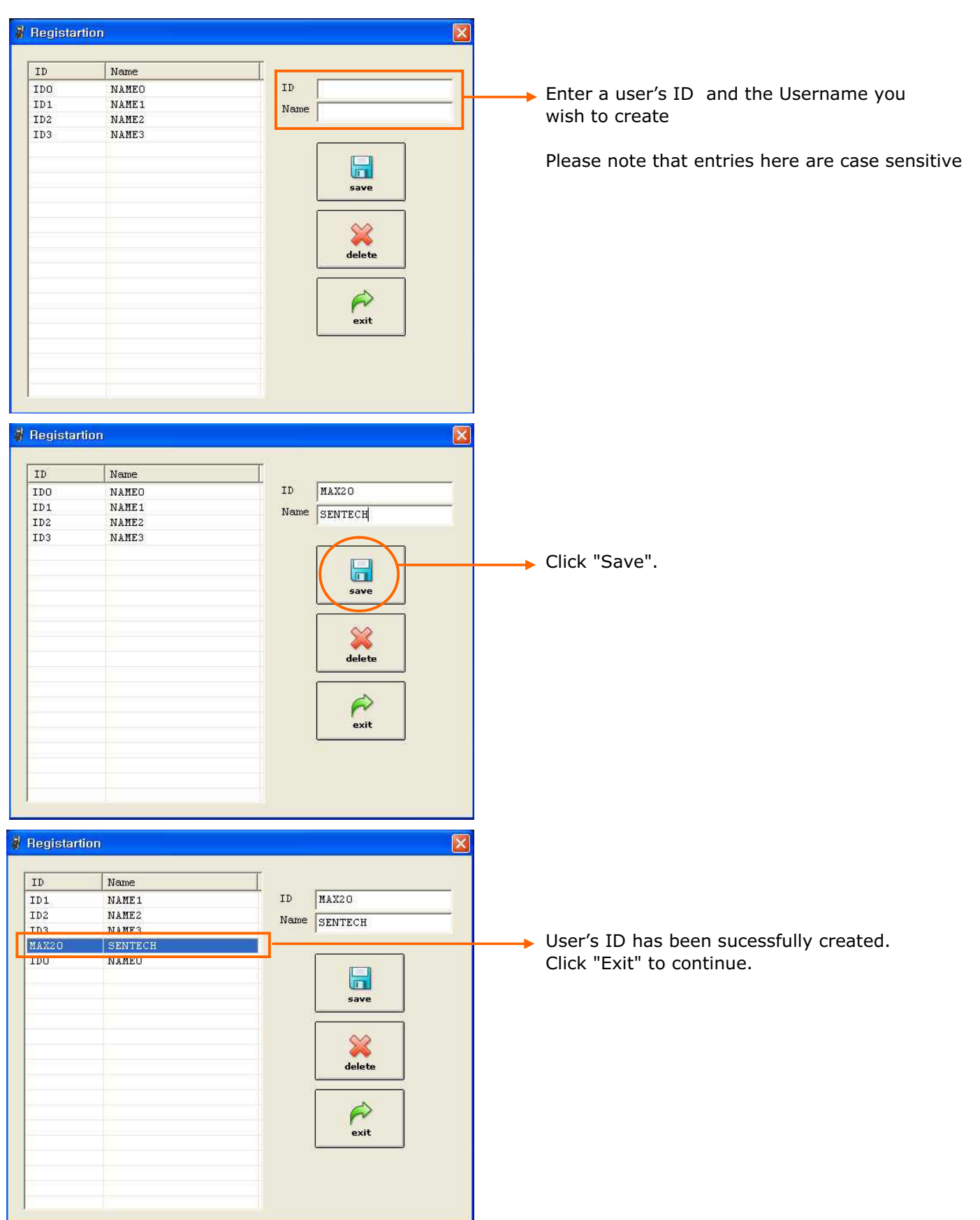

#### 2) Delete

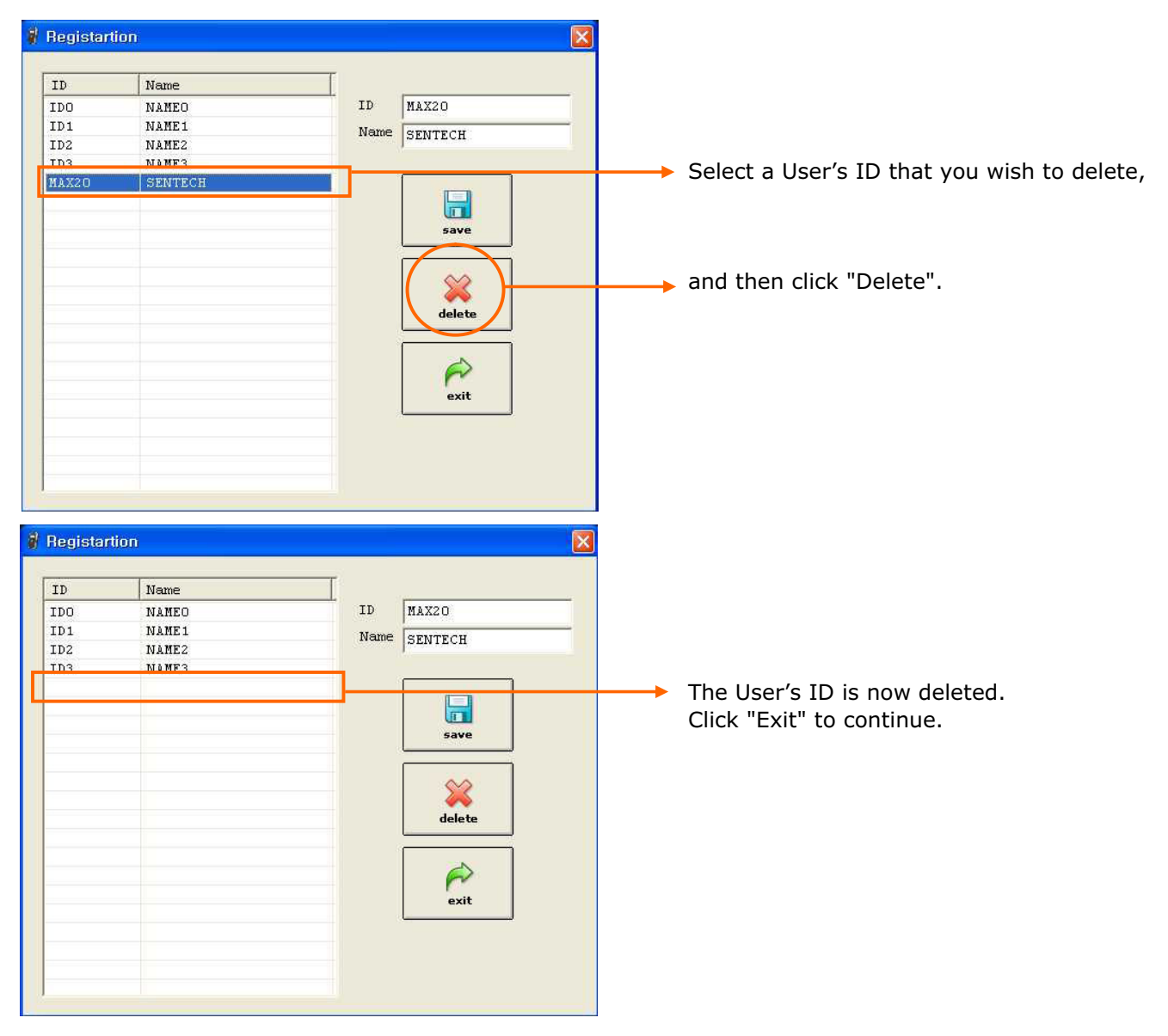

#### 2. How to measure

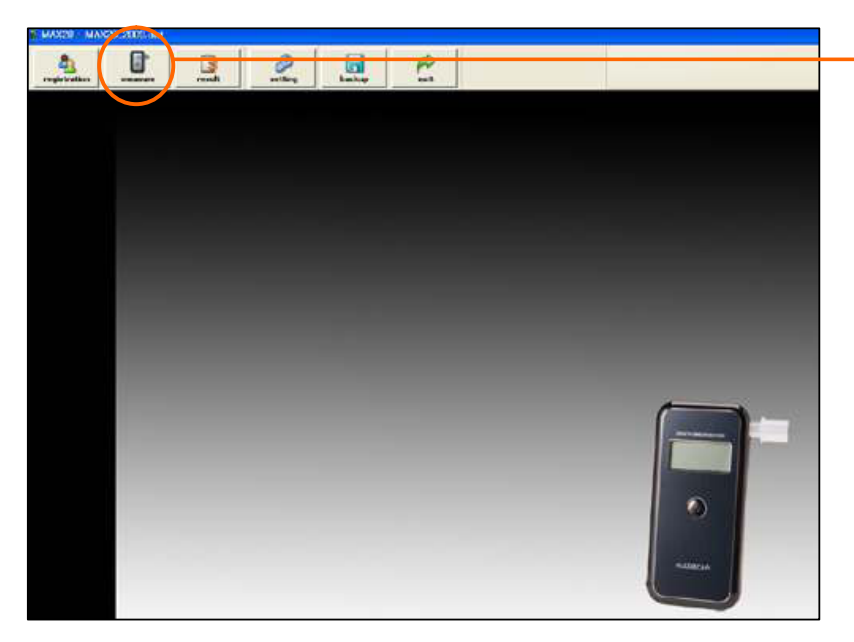

To start the test and have your PC to collect the measurement Click "Measure".

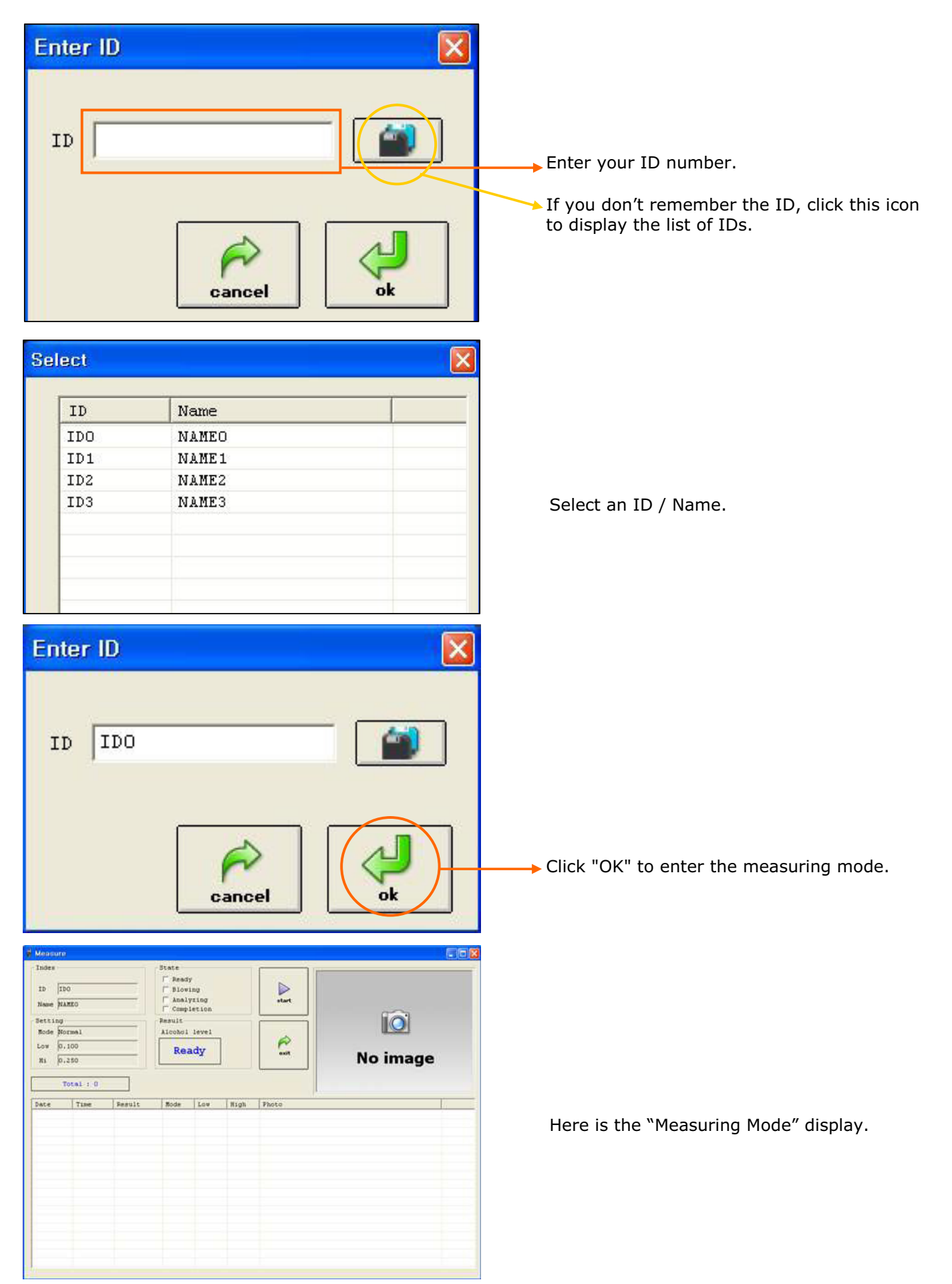

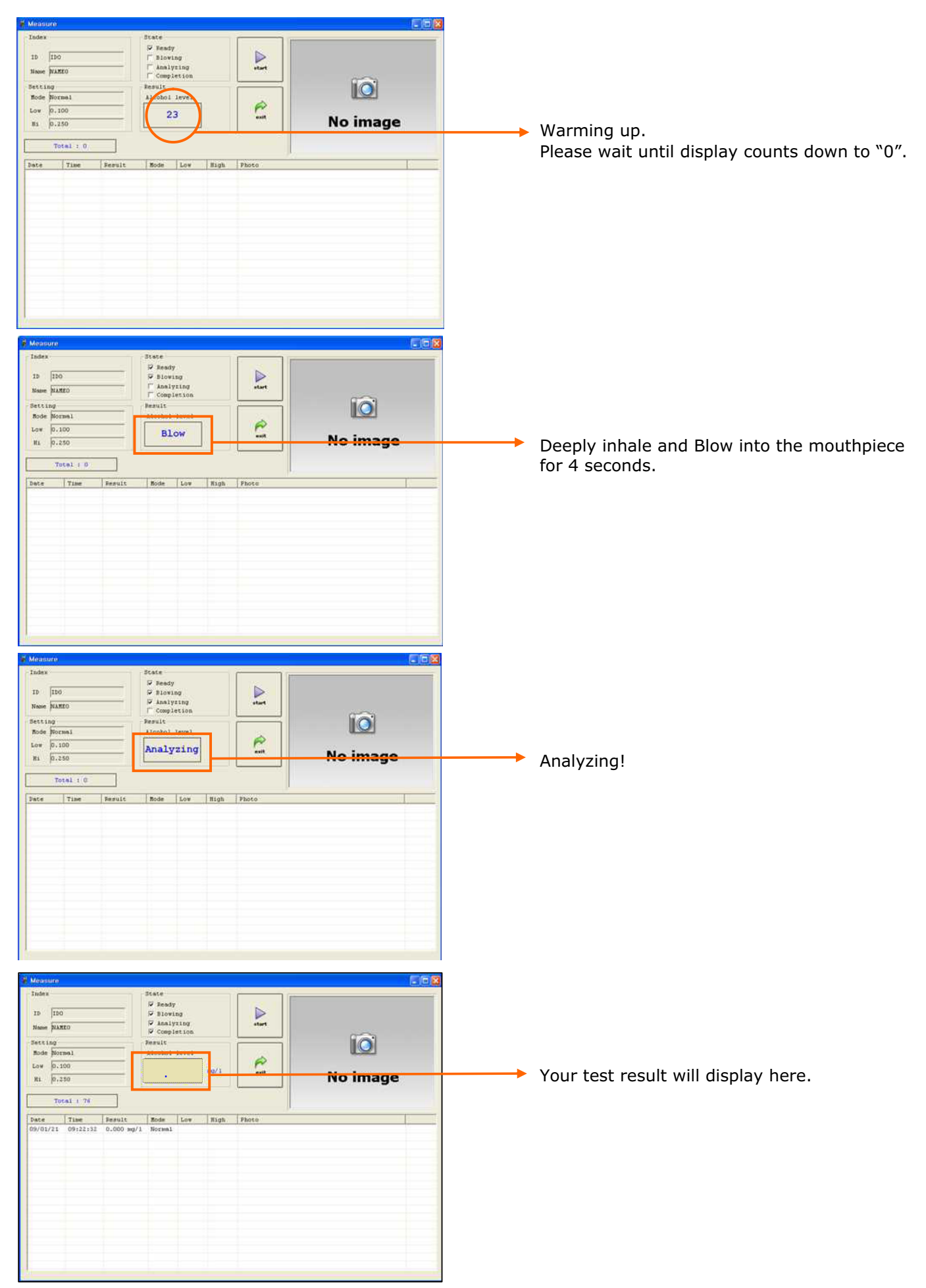

| É Mensura                                                                                                    |                                                                                                    |
|----------------------------------------------------------------------------------------------------|----------------------------------------------------------------------------------------------------|
| Lindex Date<br>J5 [100    Biowing<br>Name PLANEO    Charlyting<br>Storting Result<br>Storting Result<br>Atcobol invel  <br>For 100    For 100    For 100 | To repeat a test, Click on "Start".                                                                                                    |
| Lor (P.100<br>Ready on No image<br>Total 1 76<br>Dete Time Heruit Rode Low Righ Photo<br>09/01/21 09:22:32 0.000 mg/1 Normai                                                                                                    | To end test, Click on "Exit".                                                                                                    |
| Monsouri<br>Todex  Todex  Deval  Book  Secting  Book  Secting  Book  Secting  Book  Secting  Book  Secting  Book  Secting  Book  Secting  Book  Secting  Book  Secting  Book  Secting  Book  Secting  Secting Secting  Secting  Secting Secting  Secting  Secting Secting  Secting  Secting Secting Secting  Secting Secting Secting  Secting Secting Secti        | Flow error                                                                                                    |
| Total 1 0<br>Date Time Nerult Hode Low High Photo                                                                                                    | The breath sample was not strong<br>enough for this measurement.<br>Your AL9000 is equiped with a pressure sensing<br>device to ensure deep lungs measurement. You<br>must blow hard enough to overcome this<br>pressure switch. |
|                                                                                                    |                                                                                                    |

#### . How to use t e ata

| 🛿 C:WPRO   | GRAM F       | ILES₩MAX20₩DA1 | ra₩MAX20_2           | 2009. DAT            |                        |                  |     |      |                 |
|------------|--------------|----------------|----------------------|----------------------|------------------------|------------------|-----|------|-----------------|
| file       |              | prin           | t                    | el ex                | ⊳<br>it                |                  |     |      |                 |
| Peri       | .od          | ₩ A11 2009-01- | -21 🔽 ~ 🛛            | 2009-01-21           | •                      |                  |     |      |                 |
| ID         |              | ₩ A11          |                      |                      |                        |                  |     | 1    | 1               |
| Alcohol    | level        | ₩ A11          |                      |                      |                        | _                | 1   | )    | Carrier Carrier |
| Ì          | Vormal       | C All C        |                      | - [                  |                        |                  | 1   |      | )               |
|            | Fast         | C All C C      | )                    | •                    | enter                  |                  | 1   |      | 1               |
| ID         | Name         |                | Date                 | Time                 | Result                 | Mode             | Low | High | Photo           |
| IDO<br>ID1 | NAME<br>NAME | 0              | 09/01/21<br>09/01/21 | 09:22:32<br>09:18:52 | 0.00 mg/l<br>0.15 mg/l | Normal<br>Normal |     |      |                 |
|            |              |                |                      |                      |                        |                  |     |      |                 |

strength.

- 1) You can check the result visually.
- 2) You can send the result data (execpt for the image) to Excel and print it from your PC.
- 3) You can alway review historical data.

#### . How to set t e test o to

| Setting                                                                                                    |                                                                                                    |
|----------------------------------------------------------------------------------------------------|----------------------------------------------------------------------------------------------------|
| Setting<br>Mode Normal<br>Low 0.10<br>Hi 0.25<br>Serial port<br>Port COM3<br>Speed 4800<br>Port search                                         | <ul> <li>1) Set the low and high levels</li> <li>a. Set the levels within the following ranges.</li> <li>g/l 0.00~1.50</li> <li>mg/l 0.00~0.75</li> <li>%BAC0.00~0.15</li> <li>ow e e H e e</li> <li>always choose Low level smaller than the High level and consider two decimal places only.</li> <li>3) Select the port and signaling speed.</li> </ul> |
| <ul> <li>□ Use Web CAM</li> <li>□ Use ID Card System</li> <li>□ Use sound</li> <li>□ Use Data Auto Back</li> <li>Setting save fail.</li> </ul> | <ul> <li>4) Check the fuction <ul> <li>Camera</li> <li>RFID card</li> <li>Sound</li> <li>Data Auto Back up</li> </ul> </li> <li>5) If the low and high level are set incorectly, you will see this message.</li> </ul>                                                                                                    |
| MAX20 🔀<br>Setting save O,K,                                                                                                    | 6) If the settings are correct, you will see this message                                                                                                    |

#### . How to a u t e ata

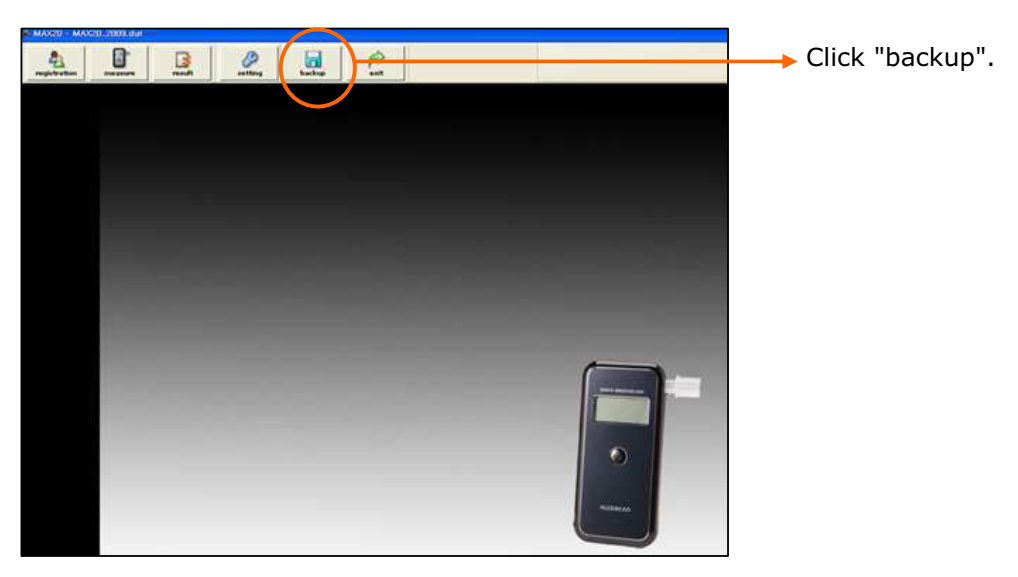

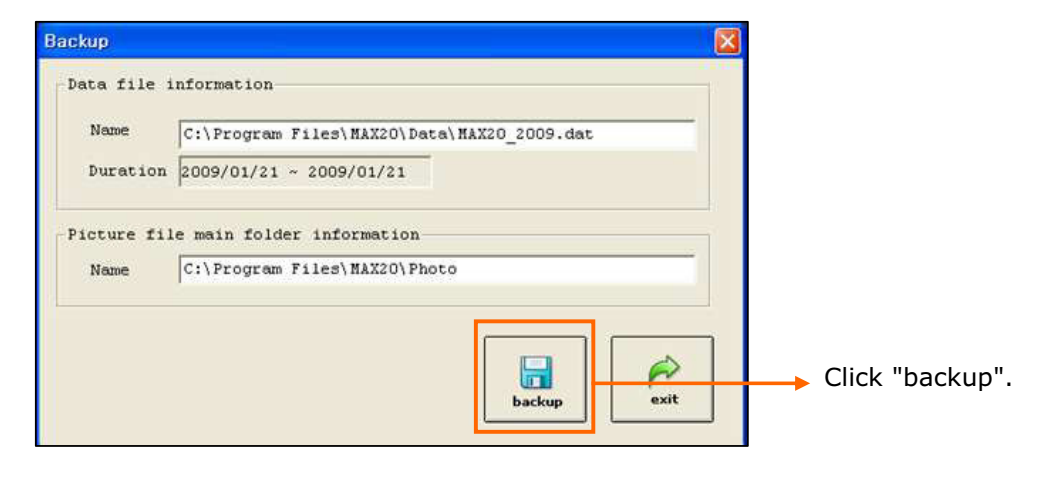

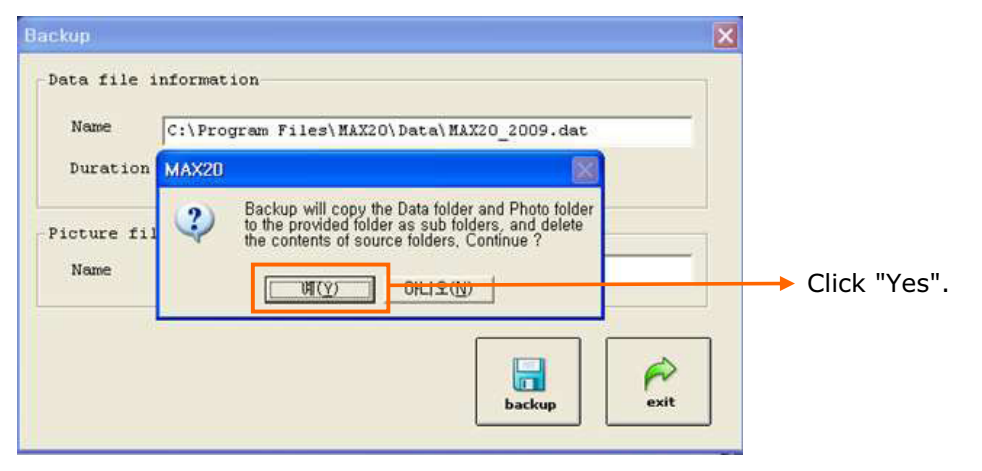

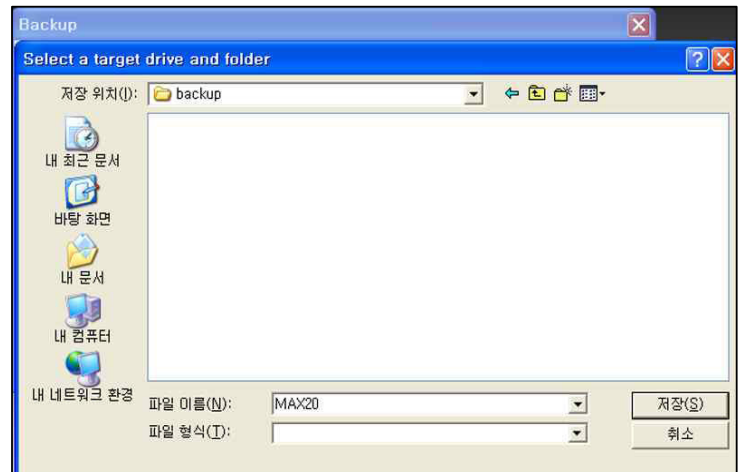

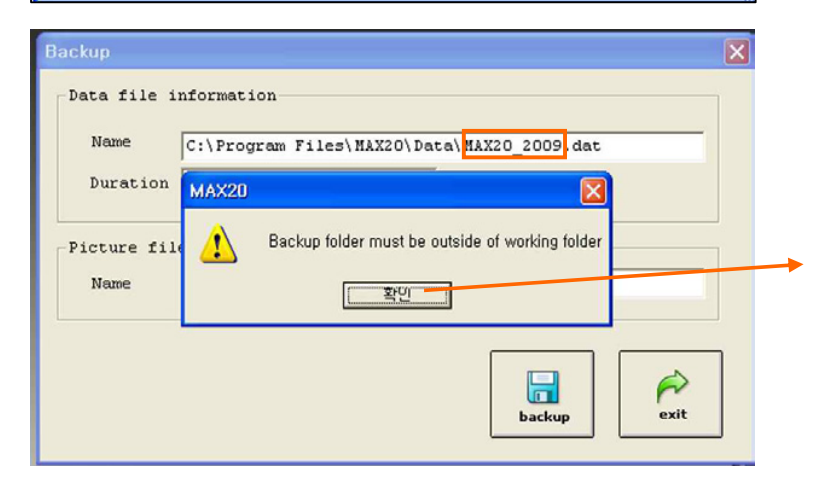

Select the location to save your data.

Please do not select "MAX20\_2009" folder since it is not a writable folder. If you do you will see this error message.

Please do not select "MAX20\_2009".

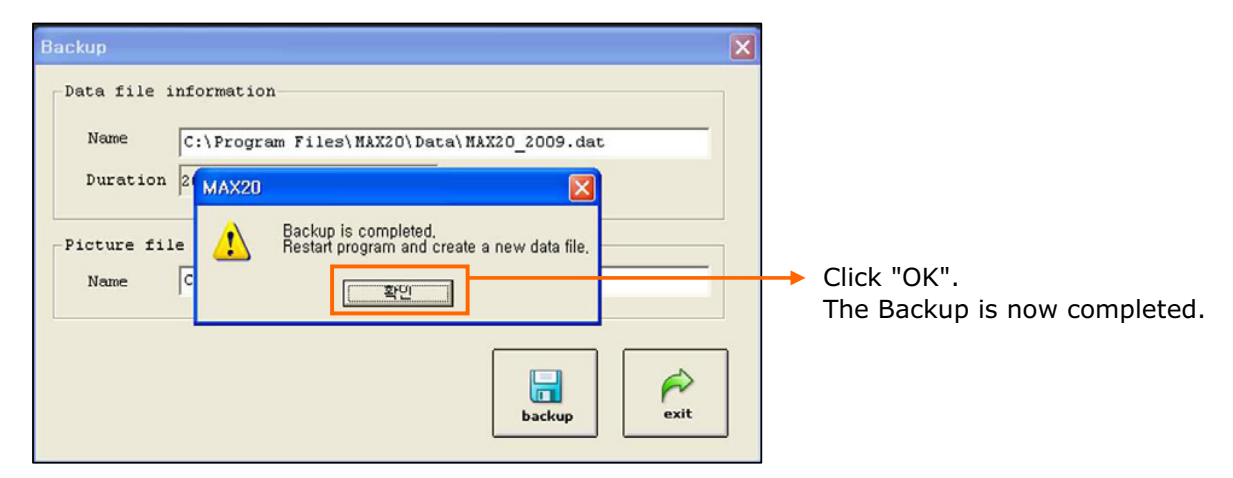

\*When you backup manually, the previous data will be deleted and new data will be placed in the selected folder.

\*When you backup automatically, the previous data won't be deleted.

### III. Port setting

. How to set t e ort automat a

| Setting 🛛 🗙                                                                                                    | Setting                                                                                                    |                                                                                                    |
|----------------------------------------------------------------------------------------------------|----------------------------------------------------------------------------------------------------|----------------------------------------------------------------------------------------------------|
| Setting<br>Node Normal<br>Low 0.10<br>Hi 0.25<br>Serial port<br>Port COMI<br>Port COMI<br>Port search<br>Use Web CAM<br>Use ID Card Systen<br>Vise sound<br>Use Data Auto Backup   | Setting<br>Node Normal<br>Low 0.10<br>Hi 0.25<br>Serial port<br>Port COL<br>Port Serach 0.K<br>Speed 40<br>Core search<br>Use Web CAM<br>Use ID Card Systen<br>Vise sound<br>Use Data Auto Backup                                                                                                    | You will see this message box<br>when you click on "port search",<br>if the port to be set automatically.                                                                                                    |
| Setting<br>Node Normal<br>Low 0.10(<br>H1 0.25(<br>Serial port<br>Port COM3<br>Speed 4800<br>Port search<br>Use Web CAM<br>Use ID Card Systen<br>Use Sound<br>Use Data Auto Backup | MAX20       X         Setting save 0,K,       Click         First       First         MAX20       X         Setial port open 0,K       ther         MAX20       X         Setial port open 0,K       ther         Setial port open 1,K       ther         Setial port open 1,K       ther | c "save". c, you will see this message and o you will also see this one indicating you have seleceted the port correctly. e port setting failed, you will see message. Please set the port nually again. (refer to the following oter. |

Click "exit".

#### 2. How to set t e ort ma ua

| Setting                                                                                                    | Setting                                                                                                    | Setting                                                                                                    |
|----------------------------------------------------------------------------------------------------|----------------------------------------------------------------------------------------------------|----------------------------------------------------------------------------------------------------|
| Setting<br>Hode Normal<br>Low 0.10<br>H1 0.25<br>Serial port<br>Port COM1<br>Speed 4800<br>Port search<br>Use Web CAM<br>Use ID Card Systen<br>V Use sound<br>Use Data Auto Backup | Setting<br>Node Normal<br>Low 0.10<br>Hi 0.25<br>Serial port<br>Port CM<br>Port Serach fail<br>Speed 400<br>Even Veb CAM<br>Use ID Card Systen<br>Vise sound<br>Use Data Auto Backup | Setting<br>Node Normal Save<br>Low 0.10<br>Hi 0.25<br>Serial port<br>Port COM1 Save<br>Port COM1 Save<br>Port search<br>Use Web CAM<br>Use Web CAM<br>Use ID Card Systen<br>Vise Sound<br>Use Data Auto Backup |

You may see this message when you click the "port search", if the port did not set automatically. If so, Exit MAX20 program and check the following screens.

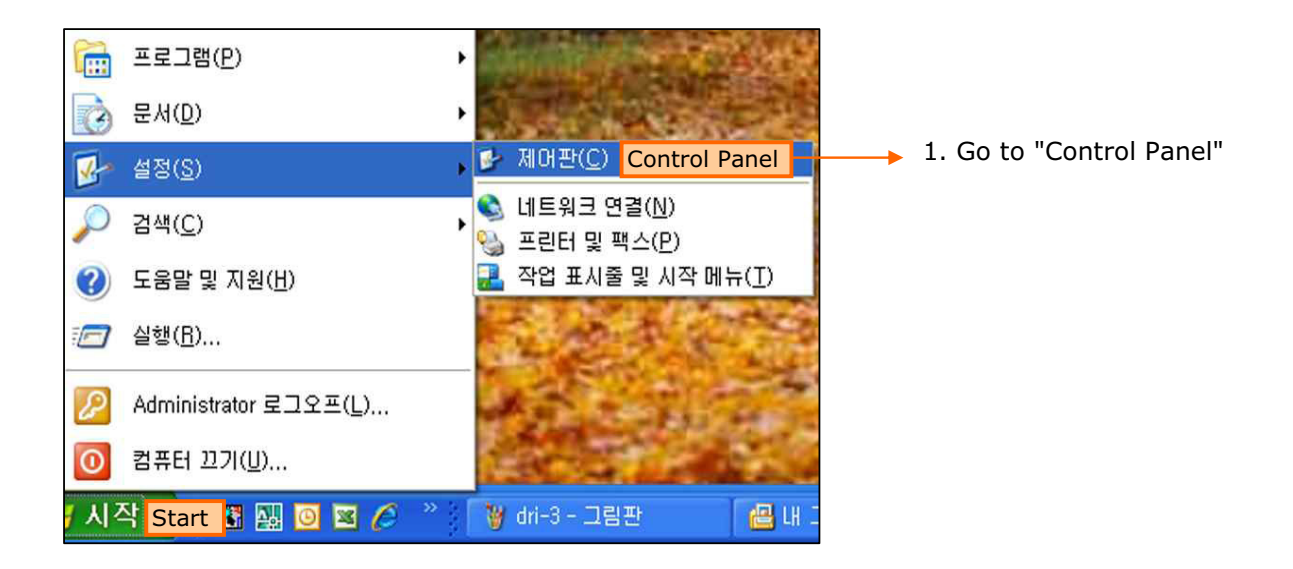

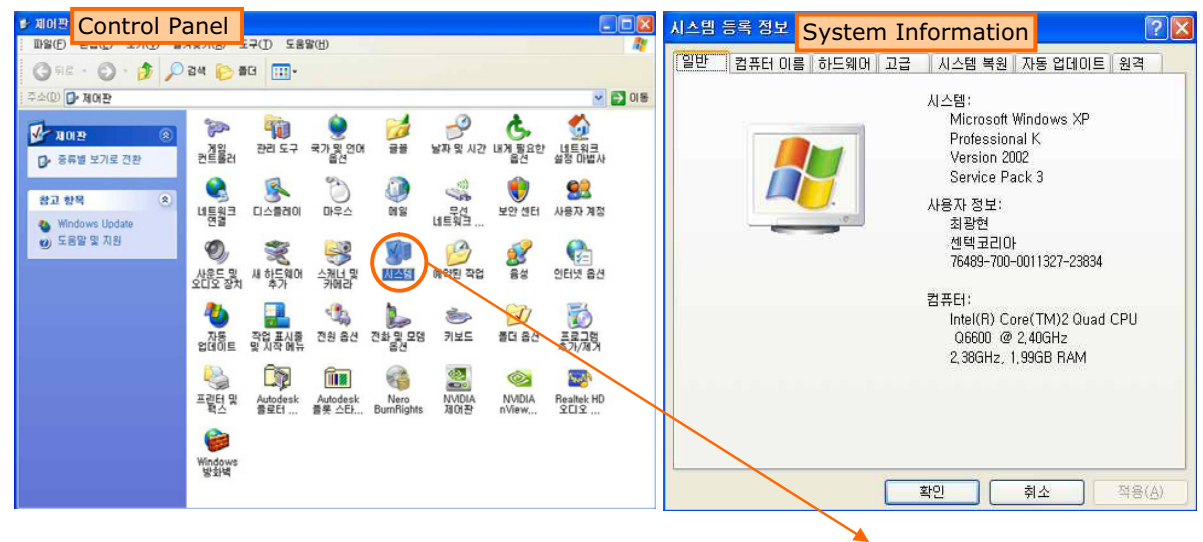

2. Double click "System".

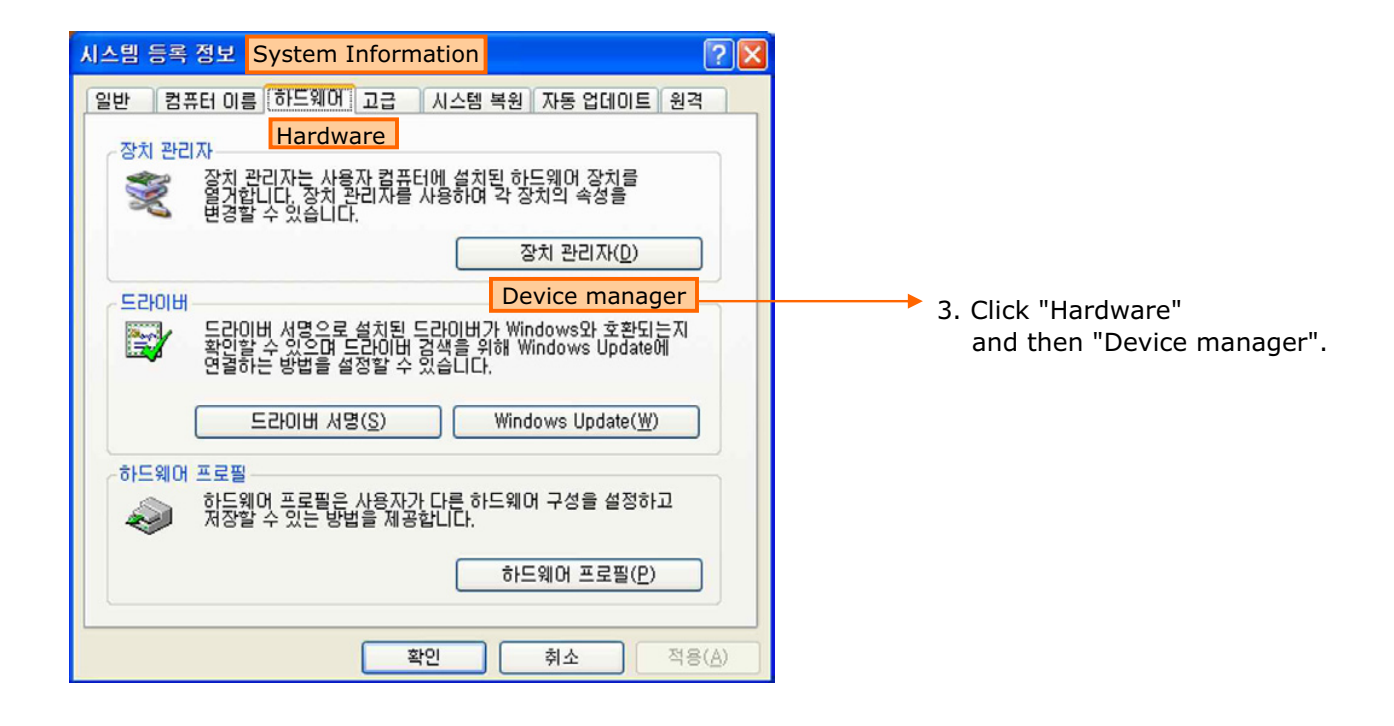

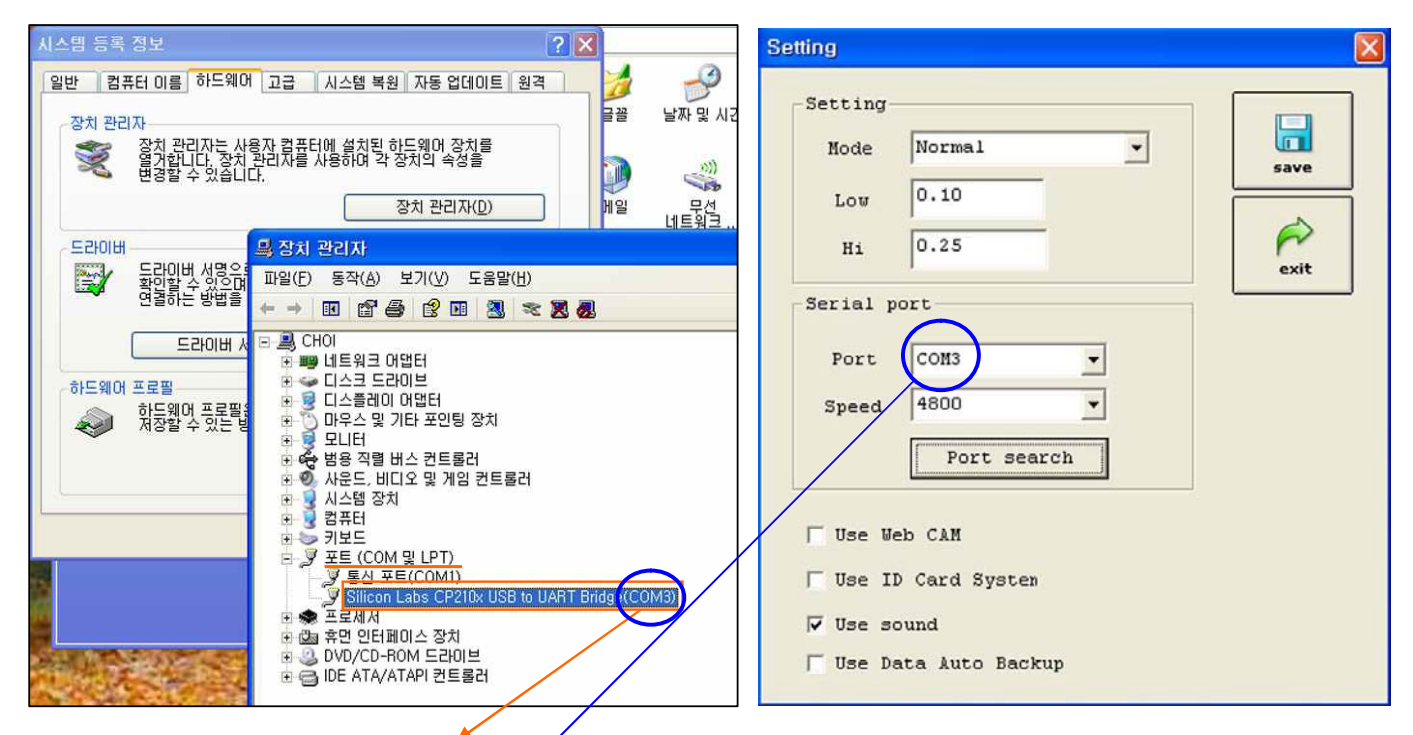

- 4. Click "Port" and check "Serial Port".
- 5. Check serial port number in "MAX20" program. It must be the same as the serial port appears in "Device manager". (ex. COM3)

## IV. Port connection Problem

#### . ort sett ro em

| 시스템 등록 정보 🔹 🔀                                                                                                    |                     | Setting                                                                                                    |  |
|----------------------------------------------------------------------------------------------------|---------------------|----------------------------------------------------------------------------------------------------|--|
| 일반 컴퓨터 이를 하드웨어 고급 시스템 복원 자동 업데이트 원격<br>장치 관리자<br>중치 관리자는 사용자 컴퓨터에 설치된 하드웨어 장치를<br>연구합니다. 장치 관리자를 사용하여 각 장치의 속성을<br>변경할 수 있습니다.<br>장치 관리자(D)<br>Device manager<br>목감이버 성명은 파일(E) 동작(A) 보기(Y) 노동말(E)<br>연결하는 방법을 수 에 법 음 양 때 정 중 중 20                                                                                                    | 글꼴 날짜 및 시간<br>에일 무성 | Setting<br>Mode Normal<br>Low 0.10<br>Hi 0.25<br>Serial port                                                     |  |
| 도라이버 사       ● ● CHOI         하드웨어 프로필       □ 스크 드라이브         값       한 그스크 드라이브         값       한 그스크 드라이브         값       고등적이 어렵던         가우스 및 기타 포인팅 장치       모니터         값       것 시설 장치         값       가보드         가보드       것 시설 장치         값       가보드         가보드       것 보드         가보드       것 보드         가보드       것 보드         가보드       것 보드         가보드       것 보드         가보드       것 보드         가보드       것 보드         가보드       것 보드         가보드       것 보드         것 보드       가보드         것 보드       가보드         것 보드       것 보드         것 보드       것 보드         것 보드       것 보드         것 보드       것 보드         것 보드       것 보드         것 보드       것 보드         것 보드       것 보드         것 보드       것 보드         것 보드       것 보드         것 보드       것 보드         것 보드       것 보드         것 보드       것 보드         값       것 보드 | ridge (COM3)        | Port COM1<br>Speed 4800<br>Port search<br>Use Web CAM<br>Use ID Card Systen<br>Use sound<br>Use Data Auto Backup |  |

In MAX20 program alway set to a port that exists in "Device Manager"

If the port setting still has a problem, check the followings;

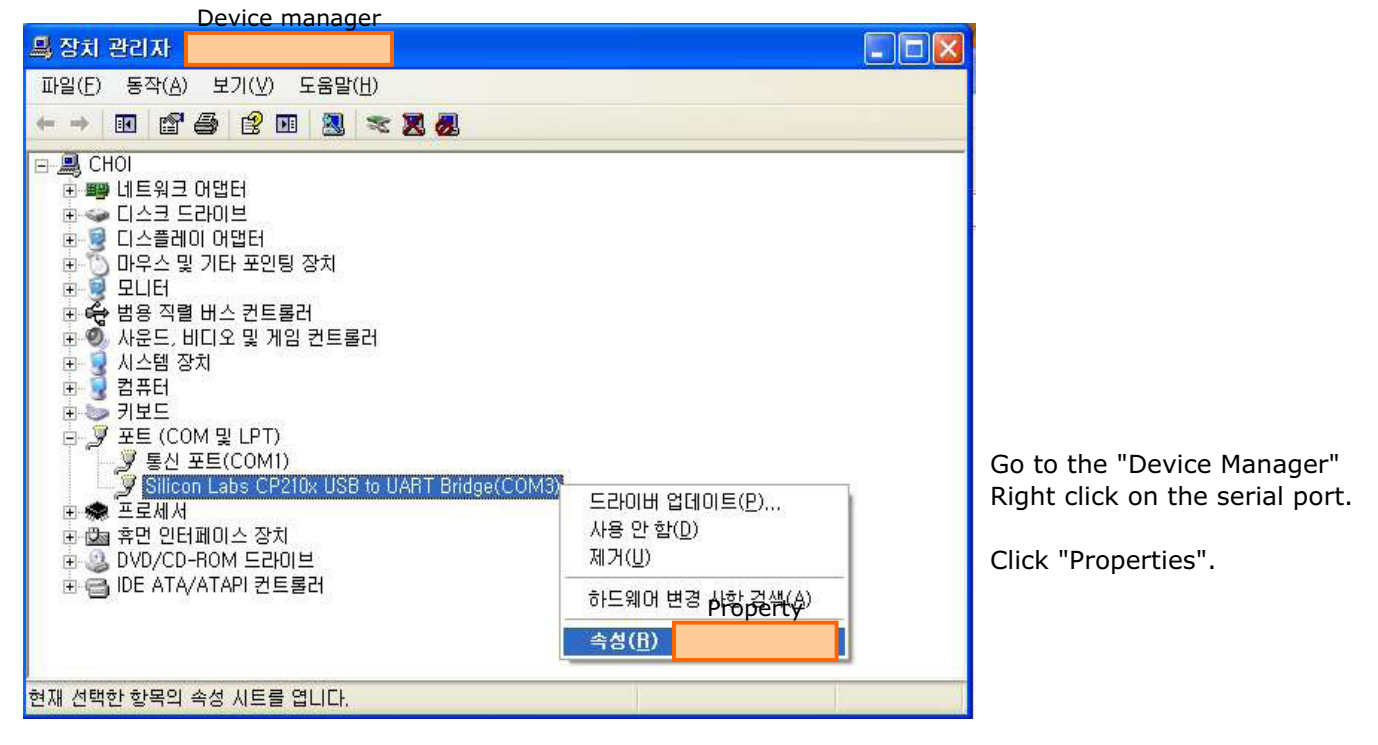

| Silicon Labs CP210x USB to UART Bridge(COM3) 등록 [?] 🚺                                                                                                    |                                                                                                    |
|----------------------------------------------------------------------------------------------------|----------------------------------------------------------------------------------------------------|
| 일반 포트 설정 드라이버 자세히<br>Port setting                                                                                                    | Check the "Port setting".                                                                              |
| Signaling<br>speed(Bit) 비트/초(B) 4800<br>Data bit 데이터 비트(D) 8<br>Parity Bit 패리티(P) 없음 none (이다. 이다. 100 (100 (100 (100 (100 (100 (100 (100                                    | The number must be the same as the table on the left.<br>a see t<br>ata t<br>art t<br>to t<br>ow o tro |
| Flow Control 흐름 제대(F) 없음 none<br>고급(A) 기본값 복원(B)<br>Advanced<br>확인 취소                                                                                                    | If the numbers match click on "Advanced".                                                              |
| COM3 고급 설정 COM3 Advanced Setting                                                                                                    | ? 🔀                                                                                                    |
| <ul> <li>✔ FIFO 버퍼 사용(16550 호환 UART가 필요함)(U)</li> <li>연결 상태에 문제가 있으면 설정값을 낮추고<br/>송수신 속도를 빠르게 하려면 설정값을 높이십시오,</li> <li>수신 버퍼(B): 낮음 (1)</li> <li>중신 버퍼(T): 낮음 (1)</li> </ul> | 확인<br>취소<br>기본값( <u>D</u> )<br>높음(16) (16)                                                             |

Verify that the "COM Port number" matches with the one on MAX20 software. They must be the same.

If it does not accept this number, change to another port (COM1 $\sim$ COM3) Also change the same port number in "MAX 20".

#### 2. r er sta ro em

COM Port number COM 포트 번호(P):

Please restart "Driver install" in I-1.

COM3

#### . ort o e t ro em

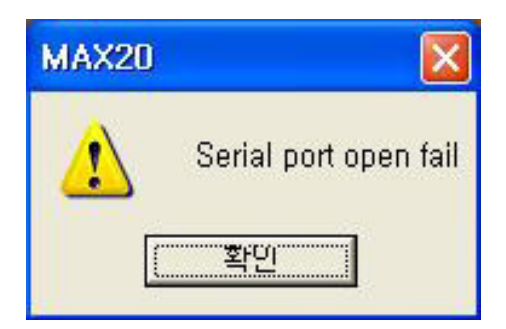

If you see this message after setting the port, simply pull out the USB cable and re insert.

#### ows o erat ng s stem ro em

After successful installation, if the program file directory does not contain the "MAX20" software, try to reinstall or contact customer support.

# V. Reference

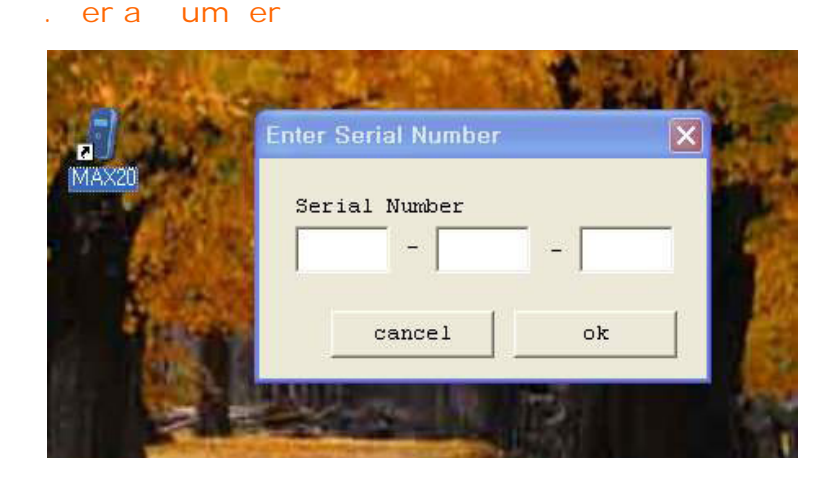

Enter the serial number marked on your CD Jacket.

#### 3. See the test subject's photo

| 🕴 Measure                                                                                                    |                                                      |            |            |
|----------------------------------------------------------------------------------------------------|------------------------------------------------------|------------|------------|
| Index<br>ID ID2<br>Name NANE2                                                                                                    | State<br>Ready<br>Blowing<br>Analyzing<br>Completion | ▶<br>start | Photo View |
| - Setting<br>Mode Normal<br>Low 0.100<br>Ni 0.250<br>Total : 95                                                                                | Result<br>Alcohol level<br>Ready                     | No im      |            |
| Inte         Time         Denult           09/01/21         14:34:49         0.000 my/1           09/01/21         13:57:51         0.000 mg/1 | Normal Pigh Pi                                       | hoto       |            |
|                                                                                                    |                                                      |            |            |

When selecting the tester's data, you will see the picture in a new popup window.

#### 4. Auto Back up

| · 파일(F) 변진(Y) 즐겨찾기(A) 도구(T) 도움말(H)                                                                                                    |                                                                                                    |
|----------------------------------------------------------------------------------------------------|----------------------------------------------------------------------------------------------------|
| Setting       Image: Setting       Image: Setti | ng<br>e Normal<br>0.10<br>0.25<br>1 port<br>et COH3<br>ed 4800<br>Port search<br>E Web CAM<br>E Ueb CAM<br>E JD Card Systen<br>E sound<br>E Data Auto Backup<br>the auto backup. |

This will backup the data automatically in "AutoMonthlyBackup" folder in "MAX20" folder each month.